## Тема: «Создание простой Web-страницы»

Задание: Продолжить создание простой Web-страницы. По указанному адресу прислать фотоотчет, на котором указана фамилия студента.

Адрес: informatika17032020@mail.ru

## Срок выполнения: 24.03.2020

## Теоретический материал

17. Вставка рисунка: после тэга <h1 align="center">ЦВЕТЫ</ h1> вставить тэг

<img src="kreml.jpg "> (рисунок вставляем по центру сразу после заголовка)

*Внимание !* Рисунок cvetok.jpg должен находиться в той же рабочей папке, куда сохранили свою Web-страницу. Формат рисунка должен быть jpeg.

<u>Для этого</u> скопируйте рисунок cvetok.jpg из папки Цветы в свою рабочую папку.

18. Сохраните изменения в Блокноте и просмотрите Web-страницу в браузере Internet Explorer.

19. Вставка «бегущей строки»: после заголовка <h1 align="center">Цветы</h1> вставить тэги

<marquee height=30 width=100% hspase=5 vspase=5 align=middle bgcolor=yellow direction=left loop=infinite behavior=scroll scrollamount=5 scrolldelay=100><font size="5"> Запишите Вашу фамилию, имя</font> </marquee>

<marquee - открывающий тэг;

height= высота (в пикселях) и width= ширина (в пикселях или процентах) поля «бегущей строки»;

hspase= и vspase= интервалы (в пикселях) по горизонтали и вертикали между текстом и краями её поля;

align= расположение текста в поле «бегущей строки»: top – вверху, bottom – внизу, middle – посредине;

bgcolor= позволяет установить цвет фона;

direction= определяет направление движения «бегущей строки»: left – справа налево, right – слева направо

loop=infinite - «бегущая строка» присутствует все время, пока идёт просмотр страницы;

scrollamount= длина в пикселях, на которую текст перемещается за один такт;

scrolldelay= величина паузы между отдельными тактами перемещения текста (в долях се

кунды; 1000 – пауза в 1сек)

<font size="5">Запишите Вашу фамилию, имя</font> - размер шрифта текста

</marquee> - закрывающий тэг

20. Вставка разделительных полос: тэг <hr>

21. Т.к. после вставки разделительной полосы нарушается выравнивание (все абзацы, кроме первого, будут выровнены по левому краю), то необходимо добавить после тэга <hr> тэг <p align="justify">

22. Вставка фонового звука: после тэга <body bgcolor="#f0e68c" text="#191970"> вставить тэг

<br/>
<br/>
<br/>
<br/>
<br/>
<br/>
<br/>
<br/>
<br/>
<br/>
<br/>
<br/>
<br/>
<br/>
<br/>
<br/>
<br/>
<br/>
<br/>
<br/>
<br/>
<br/>
<br/>
<br/>
<br/>
<br/>
<br/>
<br/>
<br/>
<br/>
<br/>
<br/>
<br/>
<br/>
<br/>
<br/>
<br/>
<br/>
<br/>
<br/>
<br/>
<br/>
<br/>
<br/>
<br/>
<br/>
<br/>
<br/>
<br/>
<br/>
<br/>
<br/>
<br/>
<br/>
<br/>
<br/>
<br/>
<br/>
<br/>
<br/>
<br/>
<br/>
<br/>
<br/>
<br/>
<br/>
<br/>
<br/>
<br/>
<br/>
<br/>
<br/>
<br/>
<br/>
<br/>
<br/>
<br/>
<br/>
<br/>
<br/>
<br/>
<br/>
<br/>
<br/>
<br/>
<br/>
<br/>
<br/>
<br/>
<br/>
<br/>
<br/>
<br/>
<br/>
<br/>
<br/>
<br/>
<br/>
<br/>
<br/>
<br/>
<br/>
<br/>
<br/>
<br/>
<br/>
<br/>
<br/>
<br/>
<br/>
<br/>
<br/>
<br/>
<br/>
<br/>
<br/>
<br/>
<br/>
<br/>
<br/>
<br/>
<br/>
<br/>
<br/>
<br/>
<br/>
<br/>
<br/>
<br/>
<br/>
<br/>
<br/>
<br/>
<br/>
<br/>
<br/>
<br/>
<br/>
<br/>
<br/>
<br/>
<br/>
<br/>
<br/>
<br/>
<br/>
<br/>
<br/>
<br/>
<br/>
<br/>
<br/>
<br/>
<br/>
<br/>
<br/>
<br/>
<br/>
<br/>
<br/>
<br/>
<br/>
<br/>
<br/>
<br/>
<br/>
<br/>
<br/>
<br/>
<br/>
<br/>
<br/>
<br/>
<br/>
<br/>
<br/>
<br/>
<br/>
<br/>
<br/>
<br/>
<br/>
<br/>
<br/>
<br/>
<br/>
<br/>
<br/>
<br/>
<br/>
<br/>
<br/>
<br/>
<br/>
<br/>
<br/>
<br/>
<br/>
<br/>
<br/>
<br/>
<br/>
<br/>
<br/>
<br/>
<br/>
<br/>
<br/>
<br/>
<br/>
<br/>
<br/>
<br/>
<br/>
<br/>
<br/>
<br/>
<br/>
<br/>
<br/>
<br/>
<br/>
<br/>
<br/>
<br/>
<br/>
<br/>
<br/>
<br/>
<br/>
<br/>
<br/>
<br/>
<br/>
<br/>
<br/>
<br/>
<br/>
<br/>
<br/>
<br/>
<br/>
<br/>
<br/>
<br/>
<br/>
<br/>
<br/>
<br/>
<br/>
<br/>
<br/>
<br/>
<br/>
<br/>
<br/>
<br/>
<br/>
<br/>
<br/>
<br/>
<br/>
<br/>
<br/>
<br/>
<br/>
<br/>
<br/>
<br/>
<br/>
<br/>
<br/>
<br/>
<br/>
<br/>
<br/>
<br/>
<br/>
<br/>
<br/>
<br/>
<br/>
<br/>
<br/>
<br/>
<br/>
<br/>
<br/>
<br/>
<br/>
<br/>
<br/>
<br/>
<br/>
<br/>
<br/>
<br/>
<br/>
<br/>
<br/>
<br/>
<br/>
<br/>
<br/>
<br/>
<br/>
<br/>
<br/>
<br/>
<br/>
<br/>
<br/>
<br/>
<br/>
<br/>
<br/>
<br/>
<br/>
<br/>
<br/>
<br/>
<br/>
<br/>
<br/>
<br/>
<br/>
<br/>
<br/>
<br/>
<br/>
<br/>
<br/>
<br/>
<br/>
<br/>
<br/>
<br/>
<br/>
<br/>
<br/>
<br/>

Не забудьте сохранить задание.